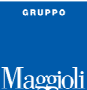

## **Extracomunitari - Generazione Diffide**

Stranieri -> Extracomunitari -> Generazione Diffide

## Introduzione

L'iscrizione anagrafica dello straniero extracomunitario dipende dal possesso di un documento di soggiorno valido, ma stando alla attuale normativa vigente, la domanda di cambio residenza va accolta anche con permesso scaduto qualora l'interessato esibisca la ricevuta della domanda di rinnovo rilasciata dalla questura.

Vi saranno inoltre diversi casi per i quali il permesso di soggiorno del cittadino extracomunitario regolarmente iscritto nella propria anagrafe, sia prossimo alla scadenza, già scaduto o addirittura mai consegnato.

Per i documenti che hanno una scadenza, gli interessati devono provvedere al loro rinnovo e, ottenutolo, dichiararlo all'anagrafe del comune dove risiedono; in caso contrario, decorso un anno dalla scadenza, l'anagrafe procede alla cancellazione per mancato rinnovo del documento di soggiorno.

Solitamente le sequenza operative sono le seguenti:

- l'anagrafe verifica periodicamente quali residenti extracomunitari hanno il documento in scadenza e invia loro *un avviso* che li avverte della necessità di rinnovarlo e di riferirne poi all'anagrafe;
- gli interessati rinnovano il documento e lo presentano all'anagrafe rinnovando la dichiarazione di dimora;
- l'anagrafe verifica periodicamente quali residenti extracomunitari hanno il documento scaduto da un anno e invia loro una diffida che gli intima di rinnovarlo e riferirne all'anagrafe pena la cancellazione anagrafica decorsi 30 giorni.

<u>Con questa funzione, è possibile generare la **Diffida**, per tutti i cittadini di cittadinanza extracomunitaria iscritti nella propria anagrafe, che sono in possesso di un documento di soggiorno scaduto in un determinato periodo (scelto dell'operatore).</u>

Nota bene: questa funzione genererà la *diffida* (e non il primo *avviso*), ovvero la comunicazione che intima il cittadino a presentare la dichiarazione entro 30gg pena la cancellazione dall'Apr Il primo *avviso*, ovvero l'invito a presentare la dichiarazione di dimora abituale con documento di soggiorno nuovo/rinnovato entro 60gg dalla sua scadenza, si trova ad una apposita voce di menù: *Stranieri -> Extracomunitari -> Generazione Avvisi di Scadenza (Vedi guida relativa)* 

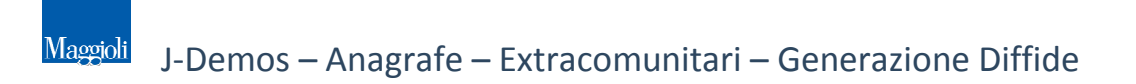

#### Operazioni preliminari

Prima di iniziare ad utilizzare la funzione di *generazione diffide*, soprattutto nel caso in cui sia la prima volta che lo si effettua, sarebbe opportuno eseguire alcune stampe di controllo preventivo della quantità di soggetti che saranno interessati dalla generazione delle diffide o di eventuali anomalie presenti nella propria base dati (ad esempio soggetti senza i dati del documento di soggiorno); gli elenchi consigliati si trovano alle voci di menù:

- Stranieri -> Extracomunitari -> Stampe -> Elenchi -> Stranieri con documento di soggiorno in scadenza
- Stranieri -> Extracomunitari -> Stampe -> Elenchi -> Stranieri senza documento di soggiorno

### **Generazione Diffide**

Con questa funzione, è possibile generare la *diffida*, per tutti i cittadini di cittadinanza extracomunitaria iscritti nella propria anagrafe, che sono in possesso di un documento di soggiorno scaduto in un determinato periodo (scelto dell'operatore).

Per procedere è necessario indicare la **data della diffida**, ovvero quella che si intende come data di generazione delle diffide in oggetto (*di norma la data di lavoro*); dopodichè specificare l'intervallo relativo alla **data di scadenza** dei documenti di soggiorno in scaduti per i quali si desidera generare la diffida, come da figura di esempio che segue:

|                                                                                                    | Diffide                               |                        | 2 🔀 |
|----------------------------------------------------------------------------------------------------|---------------------------------------|------------------------|-----|
|                                                                                                    |                                       |                        |     |
| Data della Diffida 27/08/2014<br>Documenti scaduti dal 01/07/2013<br>Comprendi persone senza documento | al 31/07/2014 💌<br>o e senza ricevuta | Escludi i nati dopo il |     |

Come si nota dall'immagine di esempio, sono presenti altre due opzioni facoltative:

 Escludi i nati dopo il permette di specificare una data di nascita dalla quale si vuole escludere eventuali soggetti (solitamente minorenni).

Comprendi persone senza documento e senza ricevuta

tali opzioni vanno attivate solo in determinate condizioni, e solo dopo aver effettuato gli opportuni controlli sulla propria banca dati, al fine di evitare inutili generazioni.

Una volta impostati i parametri desiderati, per confermare la generazione delle diffide cliccare sul pulsante (si consiglia di prestare attenzione onde evitare di includere periodi troppo estesi/non desiderati) Al termine della elaborazione, l'applicativo presenterà un messaggio riepilogativo come da immagine di esempio che segue:

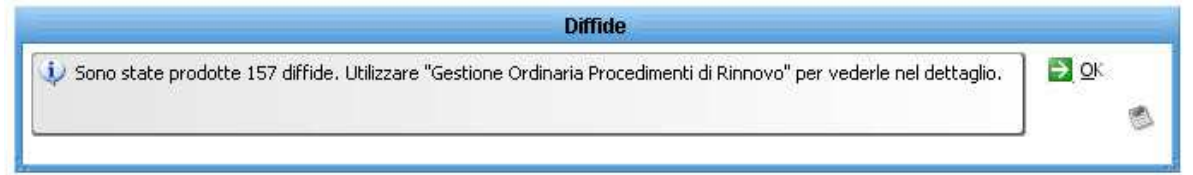

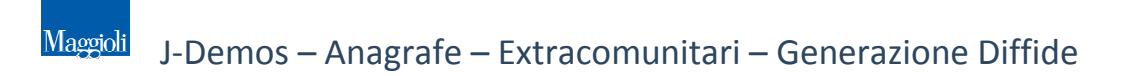

#### Nota bene: la generazione della diffida avrà tre effetti immediati:

- La possibilità di generare la *stampa* vera e propria della diffida in oggetto *(che viene illustrata nei paragrafi successivi)*
- La creazione automatica (o aggiornamento) di un procedimento di rinnovo gestibile da apposita voce di menù (clicca qui per consultare la guida alla Gestione Ordinaria procedimenti di Rinnovo)
- La creazione automatica (o aggiornamento) di un avviso anche nella scheda AP5 del soggetto (che viene illustrata nei paragrafi successi)

## Stampa Diffide

Al termine della generazione delle diffide (*vedi paragrafo precedente*) è possibile produrre immediatamente la *stampa* della diffida vera e propria per tutti i soggetti risultanti dall'elaborazione

appena avvenuta, premendo il pulsante 🔌 .

|              | Stampe Diffide                                                             |
|--------------|----------------------------------------------------------------------------|
| 資 Stampa 厦   | Deseleziona 🌄 Pr <u>o</u> segui                                            |
| P- 🗁 Diffide | li Rinnovo Documenti di Soggiorno<br>ide di Rinnovo Documenti di Soggiorno |
|              | Data di stampa 27/08/2014 🗸                                                |

Il pannello di stampa proporrà diverse tipologie di ordinamento, come ad esempio per *cognome e nome, numero del documento, data di scadenza del documento, data di rilascio del documento, etc.* 

## **Consultazione Diffide (Gestione Procedimenti Rinnovo)**

Come accennato nei paragrafi precedenti, l'applicativo oltre a generare la *stampa* relativa alla *diffida (o all'avviso)*, consente di consultare tutti i procedimenti di rinnovo in archivio, sia con indicazione di avviso o diffida, sia aperti che chiusi, con la possibilità di poter generare elenchi, stampe e gestire la dichiarazione di rinnovo della dimora abituale.

Per la gestione dei procedimenti di rinnovo, consultare la guida relativa.

|                                                                                          |               |                                                                                                    |      |               |       |            | Ge       | stione Ordina                     | ria Procedime         | nti Di Ri        | nnovo       |                 |             |               |             |    | 11 | 18   |
|------------------------------------------------------------------------------------------|---------------|----------------------------------------------------------------------------------------------------|------|---------------|-------|------------|----------|-----------------------------------|-----------------------|------------------|-------------|-----------------|-------------|---------------|-------------|----|----|------|
| Pulis                                                                                    | cill filtro 😘 | Filtra 🕒 Nuc                                                                                                    | 040  | o 🥜 Modifica  | XE    | limina 의   | Apri Did | niarazione 🧊                      | Documenti Colleg      | geti 😂 s         | Stampe 🕑 Av | rvisi/Diffide 🧕 | Mostra Lege | nda           |             |    |    |      |
| Avvisi prodotti dal 🛛 🔫                                                                  |               |                                                                                                    | ai 🗌 |               | -     | da Cognome |          | Tipologie di procedimento<br>Nome |                       |                  |             | 1               |             |               |             |    |    |      |
| Diffide prodotte dal va a<br>Dichiarazioni rese dal va a<br>Procedimenti chiusi dal va a |               | 8                                                                                                    |      | 👻 da Ci       |       |            |          |                                   |                       |                  |             |                 |             |               |             |    |    |      |
|                                                                                          |               |                                                                                                    |      | al            |       | → aCi      | ognome   |                                   |                       | Nome<br>edimento |             |                 | ē           |               |             |    |    |      |
|                                                                                          |               |                                                                                                    |      | al            | +     | ÷.         |          | Motivo Chiusura provve            |                       |                  |             |                 |             |               |             |    |    |      |
|                                                                                          |               | Mostra solo ;                                                                                                    | pro  | cedimenti ape | erti  |            |          |                                   |                       |                  |             |                 |             |               |             |    |    |      |
| Cod.                                                                                     | Cognome       | Nome                                                                                                    |      | Data Nascita  | Comu  | ne Nascita |          | Residenza                         | Senza<br>Fissa Dimora | Stato            | Data Avviso | Data Diffida    | Data Dich.  | Data Chiusura | Chusura per |    |    |      |
| 7793 A                                                                                   | ARAB          | In an and the second                                                                                                    |      | 10/02/1992    | RABA  | T (MAROC   | Č+       |                                   |                       | Avviso           | 22/01/2014  |                 |             |               |             | 3  | 3  | FF   |
| 5836 A                                                                                   | BOULFETAH     |                                                                                                    |      | 01/01/1979    | NOUA  | JI (MARO   | I AIVC   |                                   |                       | Avviso           | 26/08/2014  |                 |             |               | 11          | 2  | 3  | 2-1  |
| 11493 A                                                                                  | AGIA          | L.                                                                                                    |      | 26/01/1953    | SHKO  | DER (ALBA  | AIVIA    |                                   |                       | Avviso           | 22/01/2014  |                 |             |               |             | 3  |    | 1    |
| 7168 A                                                                                   | ALT GHANEM    |                                                                                                    |      | 05/12/2010    |       |            | 2 VIALE  |                                   |                       | Avviso           | 22/01/2014  |                 |             |               |             | 3. | 6  | 8) H |
| 7680 A                                                                                   | RAYAMA        |                                                                                                    |      | 02/01/2013    |       |            | PIAZZ    | 4                                 |                       | Diffida          | 27/01/2014  | 26/02/2014      |             |               | 1           | 3. | 3  |      |
| 6755 A                                                                                   | RAYAMA        | E.                                                                                                    |      | 26/06/1979    | SAITA | MA (GIAP   | PPIAZZ   | 4                                 |                       | Avviso           | 22/01/2014  |                 |             |               |             | 2  | 3  | 1    |
| 6582.8                                                                                   | IELLAJ        | Contraction of the local division of the local division of the loc |      | 06/08/2008    | -     |            | VIA      | Contraction of the                | 1 A                   | Avviso           | 27/01/2014  |                 |             |               |             | a  | a  | 7    |
| Trovate i                                                                                | 262 posizioni |                                                                                                    | -    |               |       |            |          |                                   |                       |                  |             |                 |             |               |             | _  | -  |      |

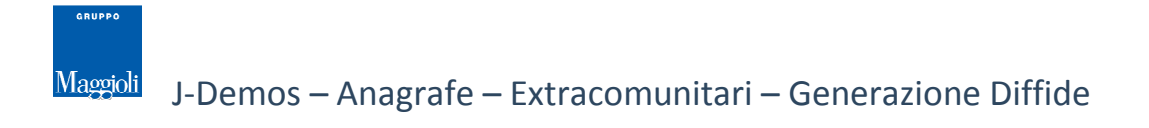

# **Consultazione Diffide (da Scheda AP5)**

Come accennato nei paragrafi precedenti, l'applicativo oltre a generare la stampa relativa alla diffida (o all'avviso), genera automaticamente anche un *avviso di certificazione* nella *Scheda Anagrafica Individuale (AP5)* dei soggetti interessati, come da immagine di esempio:

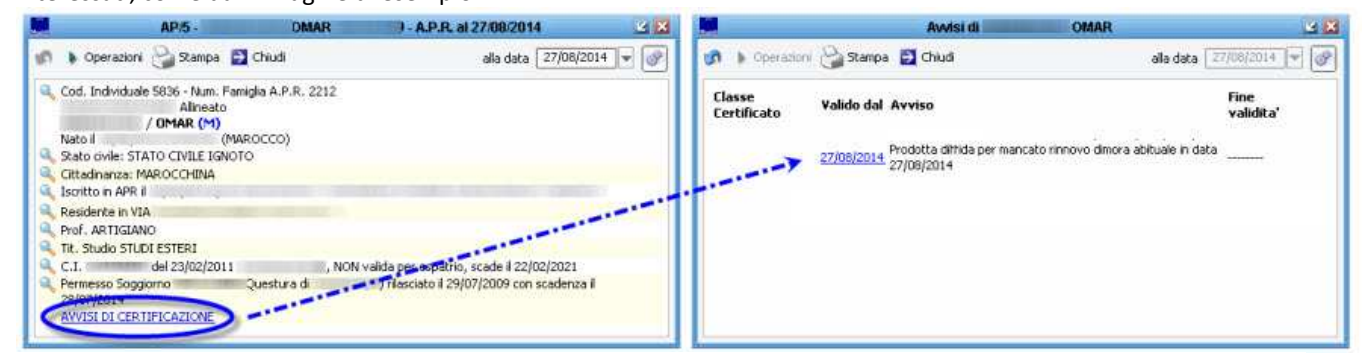

Questa segnalazione avrà lo stesso comportamento di qualsiasi altro avviso (vedi anche: Gestione Avvisi), pertanto impatterà sia sulla scheda Ap5 del soggetto, sia durante l'eventuale rilascio di certificati o carte identità (l'avviso viene sempre generato come non bloccante).

Nota bene: nel caso di chiusura del procedimento di rinnovo della dimora abituale, ovvero quando il cittadino presenterà la dichiarazione con i dati del nuovo documento di soggiorno valido, l'applicativo chiuderà in automatico anche il relativo avviso generato a suo tempo.

## Voci correlate

Per una maggiore comprensione della gestione degli extracomunitari, si consiglia di consultare anche le seguente guide on line presenti sulla Wiki:

- Stranieri -> Extracomunitari -> Generazione Avvisi di Scadenza
- Stranieri -> Extracomunitari -> Dichiarazioni di Rinnovo
- Stranieri -> Extracomunitari -> Gestione Ordinaria procedimenti di Rinnovo
- Stranieri -> Extracomunitari -> Gestione Ricevute
- Stranieri -> Cittadini UE -> Attestazioni di Iscrizione Anagrafica / Attestazioni di Soggiorno Permanente
- Certificati -> Avvisi -> Gestione Avvisi
- Gestione Popolazione -> Popolazione APR -> Iscrizioni

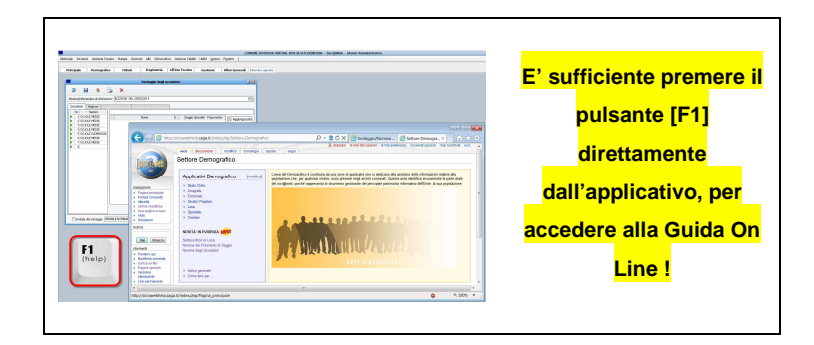

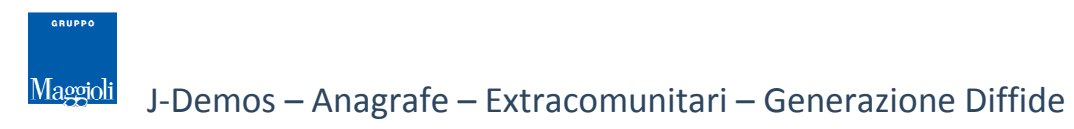